# 写真や動画、PDFファイル等を ホームページで使用するため の事前作業操作手順

2022/06/06 西之表市 ICT支援員 芝 光夫

### ホームページ更新のための管理者画面にログインします。

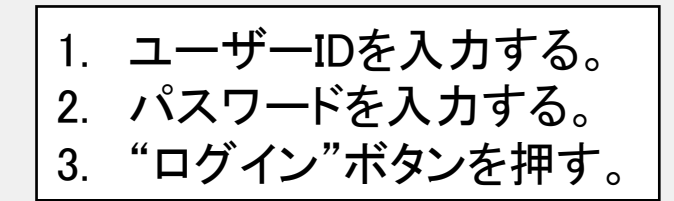

| 1 | ユーザー名またはメールアドレス<br>)                                         |
|---|--------------------------------------------------------------|
| 2 | <ul> <li>) 「</li> <li>ログイン状態を保存する ログイン</li> <li>3</li> </ul> |
|   | パスワードをお忘れですか?<br>← 西之表市教育委員会 へ移動                             |

\* ユーザーIDとパスワードは各学校ごとに割り当てられているログイン情報になります。

▶ 変更

₲ 日本語

|                                       | ホームページで使用するメディアファイルは、「ライブラ                                                       | リに                    |
|---------------------------------------|----------------------------------------------------------------------------------|-----------------------|
| 🕢 ダッシュボード 🔸                           | 事前にアップロードされている必要があります。                                                           | 、ルプ ▼                 |
| ホーム                                   |                                                                                  |                       |
| 参加サイト                                 | ダッシュボード                                                                          |                       |
| Count per Day                         | All in One SEO をお楽しみいただいていますか?                                                   | 8                     |
| 🕢 Jetpack                             |                                                                                  |                       |
| ★ 投稿                                  | 1. 左側のメニューから『メティア"→"新規追加"を選択する。                                                  |                       |
| 📌 WP Show Posts                       | Install of 1 oduct Woo Benchmark Email to enable eCommerce tracking. Install Now | dismiss for 90 days 😵 |
| <b>9</b> 7 メディア                       | ライブラリ                                                                            | 8                     |
| ■ 固定ページ                               | 新規追加 WP Show Posts Install our sister pro                                        |                       |
| ■ コメント                                | Protect Uploads                                                                  | ★ 非表示                 |
| Elementor                             |                                                                                  |                       |
| 🖢 テンプレート                              | WordPres<br>周定ページ 新規追加                                                           |                       |
| ▶ 外観                                  | バージョン 6.0 につい                                                                    |                       |
| ▲ プラグイン                               | ■ コメント Protect Uploads ▼                                                         |                       |
| -<br>-<br>-<br>-<br>ザー                |                                                                                  |                       |
| <i>≱</i> ツール                          |                                                                                  |                       |
| ····································· |                                                                                  |                       |
| O All in One SEO                      |                                                                                  | しい力法を充                |
| www.nishinoomote.jpn.org/             | /wp-admin/media-new.php                                                          |                       |

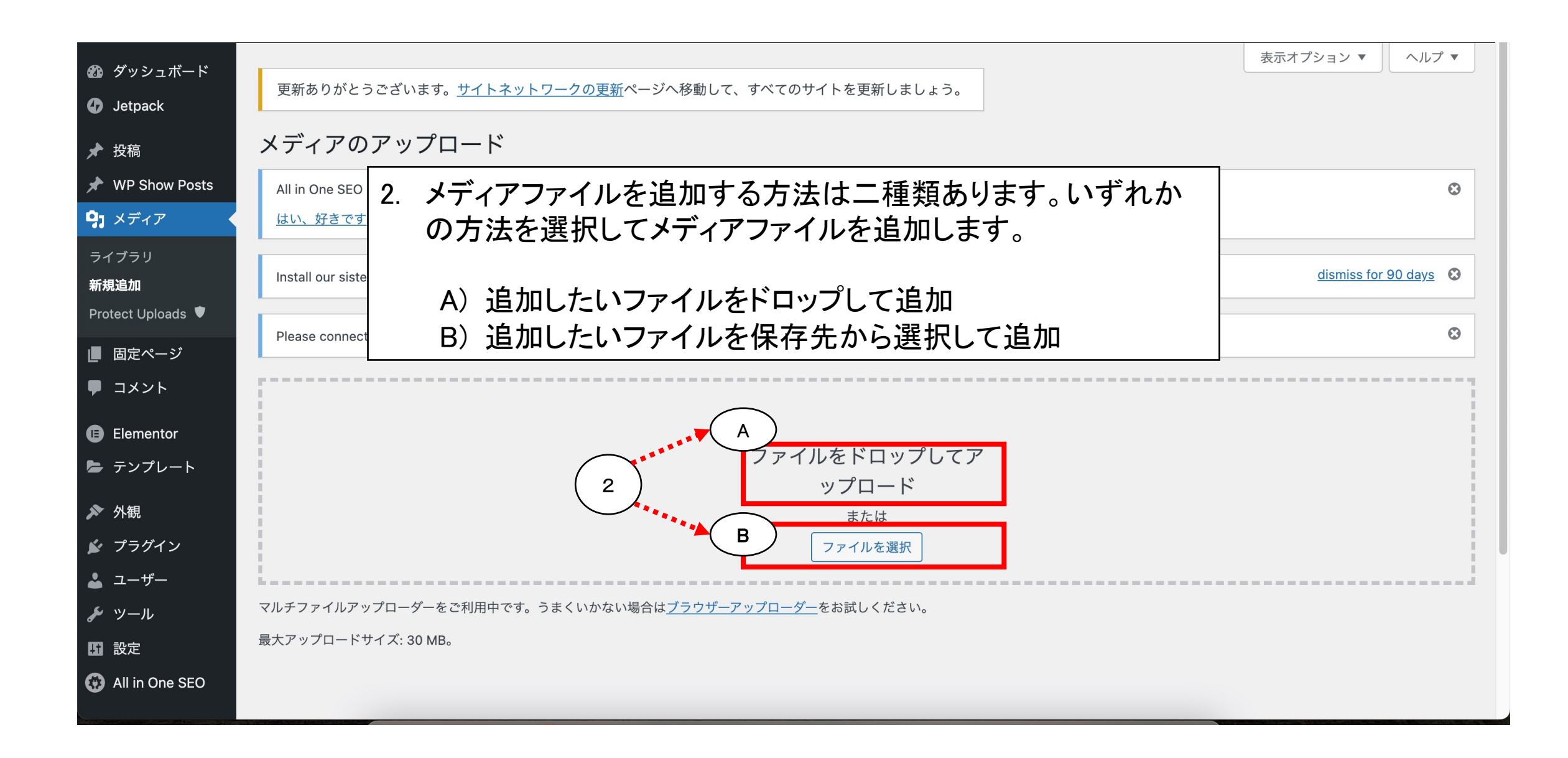

|                                                                                 | A) "ファイルをドラッグしてアップロー                                                                                   | -ド"する場                                                                                                   | 合                |                           |                               |
|---------------------------------------------------------------------------------|----------------------------------------------------------------------------------------------------|----------------------------------------------------------------------------------------------------|------------------|---------------------------|-------------------------------|
| <ul><li>✔ WP Show Posts</li><li>♀ メディア</li></ul>                                | 回家を9 はやく 衣示させたい場合 「Jetpack を設定」ボタンをクリックすると、 <u>利用規約</u> および WordPress.com と <u>詳細情報を共有</u> であるようになります。 | <ul><li>ニ デスクトップ</li><li></li></ul>                                                                      | 榕城小学校.png        | old                       | 国上小学校.jpeg                    |
| ライブラリ<br><sup>新規追加</sup> Prof 1. 追加し ■ 2. ファイ ■ (占線                             | メディアライブラリ 新規追加<br>したいファイルの保存先へ移動する。<br>ルをドラッグしながら"新規追加"画面上のエリア内                                        | <ul> <li>● ダウンロード</li> <li>▶ ピクチャ</li> <li>☆ mitsuo48</li> <li>iCloud</li> <li>◇ iCloud Drive</li> </ul> | IMG_6555.JPG     | IMG_6730.JPG              | IMG_6066.JPG                  |
| <ul> <li>Elementor</li> <li>テンプレート</li> <li>▶ 外観</li> <li>✓ プラグイン</li> </ul>    | Please connect to Benchmark to use the Benchmark Email Lite plugin. Connect Now                        | <ul> <li>● 共有</li> <li>場所</li> <li>□ 芝光夫の MacB</li> <li>→ Macintosh HD</li> </ul>                        | PhotoScape X     | ダウンロード.jpeg               | images (1).jpeg               |
| <ul> <li>▲ ユーザー</li> <li></li></ul>                                             | A ファイルをドロップしてアップロード<br>または<br>取大アップロードサイズ: 30 MB。                                                      |                                                                                                    | Josh HL<br>ダウンロー | ■ r itsuo48 > ■ 比<br>25項目 | ピクチャ > 🗟 ダウンロ<br>目中の1項目を選択、12 |
| <ul> <li>Throws SPAM<br/>Away</li> <li>TS Webfonts for<br/>SAKURA RS</li> </ul> | 目 田 「すべてのメディア ∨」 すべての日付 ∨ 一括選択                                                                         | 検索                                                                                                    |                  |                           | • 103% 🗄                      |

# A) "ファイルをドラッグしてアップロード"する場合

|                                                     | メディアライブラリ     新規追加       All in One SEO をお楽しみいただいていますか? <u>はい、好きです</u> ●   <u>いいえ、あまりそう思いません</u>                          | ファイルをアップロード × 画像ファイルのアップロード中                                                                                                    |                                                |
|-----------------------------------------------------|----------------------------------------------------------------------------------------------------|----------------------------------------------------------------------------------------------------|------------------------------------------------|
|                                                     |                                                                                                    | 推奨画像サイズ: 2000×1200ピクセル。 検索 () () () () () () () () () () () () ()                                                                                                    | アップロード中                                        |
|                                                     | Please connect to Benchmark to use the Benchmark Email Life plugit. Connect Now<br>ファイルをドロップしてアップロード<br>ファイルをドロップしてアップロート |                                                                                                    | 1/1 - 住吉小学校.jpeg<br>添付ファイルの詳細<br>住吉・           |
|                                                     | ファ<br>最大アップロ<br>ダウンロード.jpeg デイフラリ<br>新規追加                                                                                 | F3島 西之表市<br>Nishingomete City<br>A/Lite<br>ファイルを選択                                                                                                    | 代替テキスト<br>画像の目的を<br>ついて、詳し<br>覧ください。<br>の画像であれ |
| Away<br>F TS Webfonts for<br>SAKURA RS<br>WP セキュリティ | ■ 日 すべてのメディア マ すべての日付 マ 一括選択 Protect Uploads ● ■ 固定ページ ● コメント ■ Elementor                                                 | 最大アップロードサイズ: 30 MB。                                                                                                    | ください。                                          |
|                                                     | ■ テンフレート<br>* 948<br>画像ファイルのアップロード完了                                                                                      | Image: second second |                                                |
|                                                     | ■ 設定<br>④ All in One SEO<br>■ Benchmark<br>◆ Throws SPAM<br>Away<br>◆ TS Webfonts for<br>SAKURA RS                        | Image: Second system       Image: Second system       Image: Second system <td< td=""><td></td></td<>                                                                                                    |                                                |

## \_\_\_\_B)"追加したいファイルを保存先から選択して追加"する場合

| 🆚 ダッシュボード                                                                                                    |                                                                                                    | 表示オプション ▼ ヘルプ ▼     |  |
|----------------------------------------------------------------------------------------------------|----------------------------------------------------------------------------------------------------|---------------------|--|
| Jetpack                                                                                                    | 更新ありがとうございます。 <u>サイトネットワークの更新</u> ページへ移動して、すべてのサイトを更新しましょう。                                                                           |                     |  |
| ★ 投稿                                                                                                    | メディアのアップロード                                                                                                    |                     |  |
| 🖈 WP Show Posts                                                                                                    | All in One SEO をお楽しみいただいていますか?                                                                                                    |                     |  |
| <b>9</b> 3 メディア                                                                                                    | <u>はい、好きです 🙂   いいえ、あまりそう思いません</u>                                                                                                    |                     |  |
| ライブラリ<br>新規追加<br>Protect Uploads ♥                                                                                                    | 1. "ファイルを表示"ボタンを押す。<br><sup>Install our sis</sup> 2. 追加したいファイルの保存先へ移動する。                                                              | dismiss for 90 days |  |
| ■ 固定ページ                                                                                                    | Please connect to Benchmark to use the Benchmark Email Lite plugin. Connect Now                                                       | 8                   |  |
| ー<br>甲 コメント                                                                                                    |                                                                                                    |                     |  |
| <ul> <li>Elementor</li> <li>テンプレート</li> <li>外観</li> <li>グラグイン</li> <li>ユーザー</li> <li>シ ツール</li> <li>設定</li> <li>All in One SEO</li> </ul> | 2<br>ファイルをドロップしてア<br>ップロード<br>または<br>ファイルを選択<br>マルチファイルアップローダーをご利用中です。うまくいかない場合は <u>ブラウザーアップローダー</u> をお試しください。<br>最大アップロードサイズ: 30 MB。 |                     |  |

## B) "追加したいファイルを保存先から選択して追加"する場合

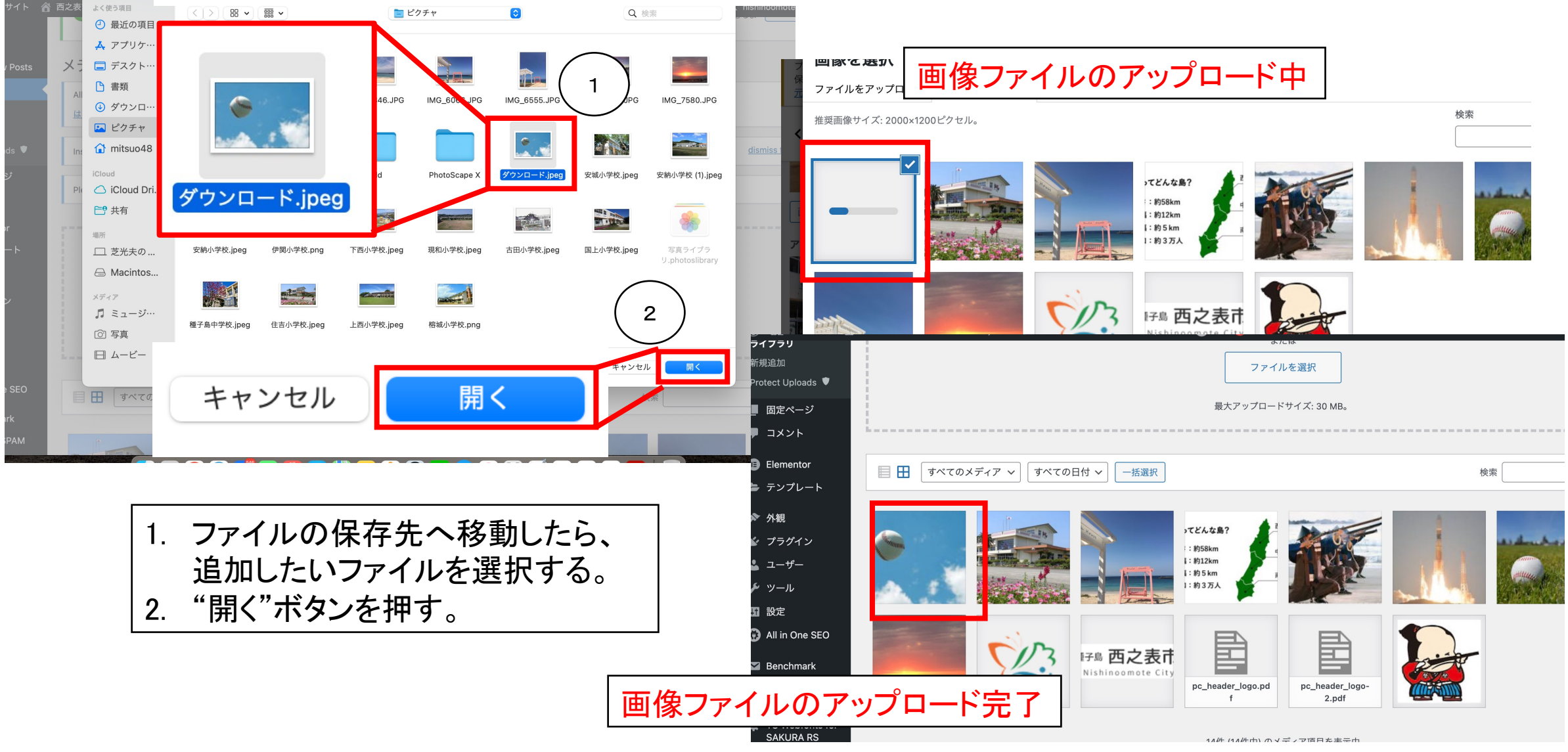

### メディアライブラリに新たに追加され、ホームペじで使用可能な状態になります。

| 新規追加                         | メディアライブラリ 新規追加                                                                                                 |   |  |  |
|------------------------------|----------------------------------------------------------------------------------------------------|---|--|--|
| Protect Uploads 🛡            | All in One SEO をお楽しみいただいていますか?                                                                                 |   |  |  |
| ■ 固定ページ                      | はい、好きです 🙂   <u>いいえ、あまりそう思いません</u>                                                                              |   |  |  |
| ■ コメント                       |                                                                                                    |   |  |  |
| Elementor                    | Install our sister product Woo Benchmark Email to enable eCommerce tracking. Install Now dismiss for 90 days 3 |   |  |  |
| 🖢 テンプレート                     | Please connect to Benchmark to use the Benchmark Email Lite plugin. Connect Now                                |   |  |  |
| ▶ 外観                         |                                                                                                    |   |  |  |
| 🖆 プラグイン                      | 目     ゴベてのメディア >     「すべての日付 >     一括選択     検索                                                                 |   |  |  |
| 🕹 ユーザー                       |                                                                                                    | _ |  |  |
| 🌮 ツール                        |                                                                                                    |   |  |  |
| <b>13</b> 設定                 |                                                                                                    |   |  |  |
| 💮 All in One SEO             |                                                                                                    |   |  |  |
| Manual Benchmark             | ■ 1:約3万人                                                                                                    |   |  |  |
| Throws SPAM<br>Away          |                                                                                                    |   |  |  |
| TS Webfonts for<br>SAKURA RS | Figure City                                                                                                    |   |  |  |
| ◎ WP セキュリティ                  | pc_header_logo-                                                                                                |   |  |  |
| ● メニューを閉じる                   |                                                                                                    |   |  |  |